# Instructions for Installation of Oracle9i (Release 1) and Patches

Oracle9i Version 9.0.1.0 Patchset for Upgrade to Version 9.0.1.3.0 Patchset for Upgrade to Version 9.0.1.4.0 Security Patches

Office of Information and Instructional Technology

April 2003

**Note**: This is a draft version of the installation instructions. If you have comments or problems with the instructions, please contact OIIT Customer Services at <u>helpdesk@usg.edu</u>.

D

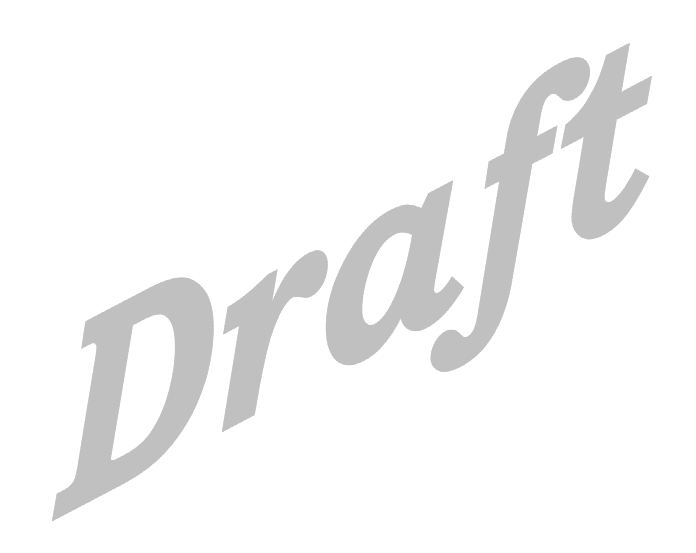

# **Table of Contents**

| Introd   | Introduction1                                                |  |  |
|----------|--------------------------------------------------------------|--|--|
| Overview |                                                              |  |  |
|          | Rationale1                                                   |  |  |
|          | Assumptions1                                                 |  |  |
|          | Dbjective1                                                   |  |  |
|          | arget Audience1                                              |  |  |
|          | Ocument Organization2                                        |  |  |
| Graph    | cs and Conventions3                                          |  |  |
|          | Graphics                                                     |  |  |
|          | Conventions4                                                 |  |  |
| Suppo    | rt4                                                          |  |  |
|          | OIIT Customer Services                                       |  |  |
| Verify   | ng Installation Requirements5                                |  |  |
|          | Section Overview                                             |  |  |
|          | ime Estimate                                                 |  |  |
|          | Check Hardware Requirements5                                 |  |  |
|          | Operating System Version Requirements5                       |  |  |
|          | Operating System Patches Required                            |  |  |
| Prepa    | ng to Start the Installation Process7                        |  |  |
| -        | Section Overview                                             |  |  |
|          | Time Estimate                                                |  |  |
|          | . Mount CDs                                                  |  |  |
|          | 2. Create Area for Disk Contents                             |  |  |
|          | 8. Copy Disk Contents to Correct Directory                   |  |  |
|          | Establish Network Connection                                 |  |  |
|          | . Log On9                                                    |  |  |
|          | <ol> <li>Verify Environment Variables</li></ol>              |  |  |
|          | <ol> <li>Install Java Runtime Environment (JRE)10</li> </ol> |  |  |
| Install  | ng Oracle9i Version 9.0.1.011                                |  |  |
|          | Section Overview                                             |  |  |
|          | ime Estimate11                                               |  |  |
| Ins      | alling the Software with the Oracle Universal Installer      |  |  |
|          | . Start Oracle Installer                                     |  |  |
|          | Respond to Welcome11                                         |  |  |
|          | Establish File Locations 11                                  |  |  |
|          | . Select Product11                                           |  |  |
|          | 5. Select Installation Type12                                |  |  |
|          | . Install Minimum Components12                               |  |  |
|          | <ol> <li>Select Operating System Groups12</li> </ol>         |  |  |
|          | <ol> <li>Upgrade/Migrate Existing Database12</li> </ol>      |  |  |
|          | Do Not Create Database                                       |  |  |

| 1             | 10. Review Installation                                 | 12       |
|---------------|---------------------------------------------------------|----------|
| C             | Correcting Disk Error                                   | 13       |
| 1             | 11. Run Root.sh                                         | 13       |
| 1             | 12. Finish Install                                      | 13       |
| 1             | 13. Upgrade Database                                    | 13       |
| Upgrad        | ding the Banner Database                                | 14       |
|               | Section Overview                                        | 14       |
| ٦             | Гіme Estimate                                           | 14       |
| E             | Examples                                                | 14       |
|               | Assumptions                                             | 14       |
| Set           | ting Up the Database Environment                        | 15       |
| 1             | 1. Check Starting Point                                 | 15       |
| 2             | 2. Set Environment Variables                            | 15       |
| 3             | B. Backup Database                                      | 15       |
| 2             | 4. Turn Archiving Off                                   | 15       |
| Ę             | 5. Avoid Running Out of Space                           | 16       |
| e             | 6. Compile Invalid Objects                              | 16       |
| 7             | 7. Stop Listener                                        | 17       |
| 8             | 3. Check Datafile Status                                | 17       |
| ç             | 9. Default Tablespaces                                  | 17       |
| Pre           | paring to Upgrade                                       | 17       |
| 1             | 1. Init <sid>.ora Changes</sid>                         | 17       |
| 2             | 2. Update the oratab File                               | 18       |
| 3             | 3. Set Environment Variables                            | 18       |
| 4             | 4. Create Database Links                                | 18       |
| Upo           | arading the Database                                    | 19       |
|               | 1. Change Directory                                     | 19       |
| 2             | 2. Start Up the Database                                | 19       |
| 3             | 3. Spool Output                                         | 19       |
| 4             | 4. Run Upgrade Script                                   | 19       |
| Ę             | 5. Spool Off                                            | 19       |
| e             | 6. Run utirp.sql                                        | 19       |
| 7             | 7. Restart Database                                     | 19       |
| 8             | 3. Upgrade NCHAR Datatypes                              | 19       |
| Applyii       | ng Upgrade Patches                                      | 20       |
| Ann           | olving Patches to Upgrade Oracle9i to Version 9.0.1.3.0 | 20       |
| ۳۹ <i>۲</i> ( | Section Overview                                        | 20       |
| 1             | Fime Estimate                                           | 20       |
| 4             | I. Verify Environment Variables                         | 20       |
| 2             | 2. Download the Patch Files                             | <u>-</u> |
| 2             | 3. Unzip the Files                                      | 21       |
| 2             | 4. Shut Down Existing Databases                         | 21       |
| Ę             | 5. Shutdown Listeners                                   | 21       |

|          | 6. Start Oracle Installer                                     | 21 |
|----------|---------------------------------------------------------------|----|
|          | 7. Welcome Screen                                             | 21 |
| 1        | 8. Establish File Locations                                   | 21 |
| Coi      | mpleting the Upgrade to 9.0.1.3.0                             | 22 |
|          | 1. Connect as sys                                             | 22 |
| :        | 2. Start Database                                             | 22 |
| :        | 3. Run catpatch.sql                                           | 22 |
|          | 4. Validate All Invalid Objects                               | 22 |
|          | 5. Restart Database                                           | 22 |
| Ар       | plying Patch 2517300 to Upgrade Oracle9i to Version 9.0.1.4.0 | 22 |
|          | 1. Download Patch Files                                       | 22 |
| :        | 2. Check System Tablespace                                    | 23 |
| :        | 3. Unzip the Files                                            | 23 |
|          | 4. Shutdown Existing Databases                                | 23 |
|          | 5. Shutdown Listeners                                         | 23 |
|          | 6. Start Oracle 9.0.1.4.0 Installer                           | 24 |
|          | 7. Respond to Welcome                                         | 24 |
| 1        | 8. Establish File Locations                                   | 24 |
| 9        | 9. Verify Products                                            | 24 |
| Сог      | mpleting Patch 2517300 Installation to Upgrade to Oracle9i    |    |
|          | Version 9.0.1.4.0                                             | 25 |
|          | 1. Connect as sys                                             | 25 |
| :        | 2. Start Database                                             | 25 |
| :        | 3. Run catpatch.sql                                           | 25 |
|          | 4. Update Internal Oracle Table                               | 25 |
|          | 5. Validate All Invalid Objects                               | 25 |
|          | 6. Restart database                                           | 25 |
| Installi | ing Security Patches                                          | 26 |
| :        | Section Overview                                              | 26 |
|          | Time Estimate                                                 | 26 |
| Ins      | talling Patch 2540219                                         | 26 |
|          | Patch Introduction                                            | 26 |
|          | Patch Contents                                                | 26 |
|          | 1. Shut Down Listeners                                        | 26 |
| :        | 2. Install Patch                                              | 26 |
|          | De-installing if Errors Occur                                 | 27 |
| Ins      | talling Patch 2620726                                         | 27 |
|          | Patch Introduction                                            | 27 |
|          | Patch Contents                                                | 27 |
|          | 1. Shut Down Databases                                        | 27 |
| :        | 2. Install patch                                              | 27 |
|          | De-installing if Errors Occur                                 | 28 |

| Ins   | Installing Patch 264211728           |    |  |
|-------|--------------------------------------|----|--|
|       | Patch Introduction                   | 28 |  |
|       | Patch Contents                       | 28 |  |
|       | 1. Shut Down Databases               | 28 |  |
|       | 2. Install patch                     | 29 |  |
|       | De-installing the Patch for Errors   | 29 |  |
| Ins   | talling Oracle Patch 2642267         | 29 |  |
|       | Patch Introduction                   | 29 |  |
|       | Patch Contents                       | 29 |  |
|       | 1. Shut Down Databases               | 29 |  |
|       | 2. Install patch                     | 29 |  |
|       | De-installing the Patch for Errors   | 30 |  |
| Ins   | talling Patch 2642439                | 30 |  |
|       | Patch Introduction                   | 30 |  |
|       | Patch Contents                       | 30 |  |
|       | 1. Shut Down Databases               | 30 |  |
|       | 2. Install patch                     | 31 |  |
|       | De-installing the Patch for Errors   | 31 |  |
| Comp  | leting Post-upgrade Procedures       | 32 |  |
|       | Overview                             | 32 |  |
|       | Time Estimate                        | 32 |  |
|       | 1. Modify the Listener               | 32 |  |
|       | 2. Modify oratab                     | 32 |  |
|       | 3. Make Init <sid>.ora Changes</sid> | 32 |  |
|       | 4. Turn Archiving On                 | 33 |  |
|       | 5. Shutdown and Restart Database     | 33 |  |
|       | 6. Backup Database                   | 33 |  |
|       | 7. Restart the Database              | 33 |  |
|       | 8. Test Listener                     | 33 |  |
|       | 9. Compile Demo Programs             | 34 |  |
|       | 10. Remove Obsolete Parameters       | 34 |  |
| Recon | npiling Banner                       | 36 |  |
|       | Time estimate                        | 36 |  |
|       | 1. Download .mk Files for Banner     | 36 |  |
|       | 2. Recompile Banner Code             | 36 |  |
| Regen | Regenerating Forms                   |    |  |
| -     | Regenerate .fmbs                     | 36 |  |
| Comp  | Completing the Final Step            |    |  |
|       | Update COMPATIBLE Parameter          | 36 |  |
|       |                                      |    |  |

# Instructions for Installation of Oracle9i (Release 1) and Patches

| Introduction         |                                                                                                    |
|----------------------|----------------------------------------------------------------------------------------------------|
| Overview             | This document provides instructions for the OIIT Oracle9i upgrade<br>path. More detailed explanations are available in supporting<br>documentation from Oracle. The complete reference guide,<br><i>Oracle9i Installation Guide Release (9.0.1.0.0) for Unix Systems</i> , is<br>located online at <u>http://docs.oracle.com/</u> . |
| _                    | This document defines steps required for both HP-UX and Solaris.                                                                                                    |
| Notes<br>and<br>Tips | You should preview the entire document before beginning the upgrade process.                                                                                                    |
| Rationale            | All Banner products, as of Banner 6.x, including Internet Native Banner (INB), require Oracle9i, Release 2.                                                                                                    |
|                      | Oracle9i Release 2 depends upon Oracle9i Release 1 and the patch<br>sets identified in this document being applied before upgrading to<br>Release 2.                                                                                                    |
| _                    | Oracle is de-supporting Version 8.1.6.x as of December 2003.                                                                                                    |
| Assumptions          | These instructions assume that you are starting from Oracle 8.1.6.3.                                                                                                    |
| Objective            | These instructions guide you through the process of installing the following:                                                                                                    |
|                      | Oracle9i Release 9.0.1.0.0                                                                                                    |
|                      | • Patchset to upgrade to 9.0.1.3.0                                                                                                    |
|                      | • Patchset to upgrade to 9.0.1.4.0                                                                                                    |
|                      | Required security patches                                                                                                    |
| Target Audience      | Database Administrators and System Administrators                                                                                                    |

#### Document Organization

This document includes the following sections:

- Introduction
- Graphics and Conventions
- Support
- Verifying Installation Requirements
- Preparing to Start the Installation Process
- Installing Oracle9i Version 9.0.1.0.0
- Upgrading the Banner Database
- Applying Upgrade Patches
- Installing Security Patches
- Completing Post-upgrade Procedures
- Recompiling Banner
- Regenerating Forms
- Completing the Final Step

# **Graphics and Conventions**

| Graphics             | Graphic cues used in this document assist with labeling of steps and items that are particularly important. |
|----------------------|----------------------------------------------------------------------------------------------------|
|                      | Steps for recovery or support.                                                                              |
|                      | For additional information, see references.                                                                 |
|                      | Exercise caution.                                                                                           |
| Dangeri              | Warning: an error here is critical.                                                                         |
|                      | Steps are different for HP-UX and Solaris.                                                                  |
| Notes<br>and<br>Tips | Notes and tips to make the process easier.                                                                  |
| Ø                    | On target: steps completed successfully.                                                                    |
|                      | Time estimate.                                                                                              |

#### Conventions

The following conventions are used in this document:

Commands or code that you enter are shown in bold in a different font that looks like the following example:

HPUX> /usr/sbin/pfs\_mount /dev/cdrom /SD\_CDROM

Items that you select or "click" are shown in bold small caps like the following example:

Double click Fonts, click the FONT DATABASE button, and click ADD.

Screen names are shown as follows:

Upgrading or Migrating an Existing Database

# Support

**Services** 

**OIIT Customer** 

Report problems or request support by contacting OIIT Customer Services in one of the following ways:

- Web <u>http://www.usg.edu/customer\_services</u>
  - Toll-free phone 1-888-875-3697
- E-mail <u>helpdesk@usg.edu</u>

# **Verifying Installation Requirements**

| Section Overview | Verify that your system meets the hardware, disk space, and operating system requirements before beginning the installation. |
|------------------|----------------------------------------------------------------------------------------------------|
| Time Estimate    | The estimated time to prepare for the install is 30 minutes.                                                                 |
|                  |                                                                                                    |

Check Hardware Requirements Check that your machine has the following minimum resources:

| Version 9.0.1 |
|---------------|
| > 512         |
| > 3.5         |
| > 1.0         |
| > 500         |
|               |

#### Operating System Version Requirements

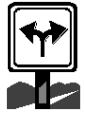

Check that you have the proper operating system version required to install Oracle9i:

| Platform        | OS Version | Command     |
|-----------------|------------|-------------|
| HP-UX (64bit)   | 11.0       | \$ uname -a |
| Solaris (32bit) | 2.8        | \$ uname -a |
| Solaris (64bit) | 2.8        | \$ uname -a |

#### Operating System Patches Required

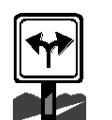

Verify that the correct Operating System patches have been successfully applied. Check with your system administrator to ensure that the latest patches recommended by OIIT Enterprise Infrastructure Services (EIS) have been applied to the HP-UX Operating System. EIS anticipates a mid-to-late April 2003 patchset release.

| Operating System | Patches                                       |                                   |
|------------------|-----------------------------------------------|-----------------------------------|
| HP-UX (64 bit)   | The following patches all included in the EIS | s, among others, are<br>patchset: |
|                  | Sept. 2001 Quality<br>Pack                    |                                   |
|                  | PHCO_23792                                    | PHCO_24148                        |
|                  | PHKL_24268                                    | PHKL_24729                        |
|                  | PHKL_25475                                    | PHKL_25525                        |
|                  | PHNE_24715                                    | PHSS_23670                        |
|                  | PHSS_24301                                    | PHSS_24303                        |
|                  | PHSS_24627                                    | PHSS_22868                        |
| Solaris (32bit)  | Not Applicable                                |                                   |
| Solaris (64bit)  | Update 5 (07/01)                              |                                   |

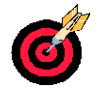

On target: system meets the hardware, disk space, and operating system requirements needed for installation.

# **Preparing to Start the Installation Process**

| Section Overview | The steps outlined in this section explain how to mount CDs to a stage area before performing the installation.                                                                                                    |
|------------------|----------------------------------------------------------------------------------------------------|
| Time Estimate    | The estimated time to mount the CDs is 30 minutes or less.                                                                                                    |
|                  | <pre>The software is provided on three CDROMS for HPUX and three for Solaris. Mount the CDs with the following mount command for your system: HPUX&gt; /usr/sbin/pfs_mount /dev/cdrom /SD_CDROM Solaris&gt; /mount -r -F hsfs device_name /cdrom HP-UX. In order to use the HP-UX pfs_mount command, the pfs daemon must be running. The Oracle installer for HP-UX requires that both the NFS Server and NFS Client daemons be running in order to access Oracle installer CDs properly. Due to the nature of NFS, System Administrators should always know when NFS services have been enabled on their systems. Therefore, the OIIT-TSS Release of HP-UX 11.0 sets up the NFS Server, but it does not enable this service. The System Administrator needs to enable the NFS Client and NFS Server before accessing the Oracle installer CDs. Note: /usr/sbin/ch_rc-lv-p_NFS_SERVER -p_NFS_CLIENT will show you the status of your NFS Client and NFS Server. The following should appear: /etc/rc.config.d/nfsconf: NFS_SERVER=1 /etc/rc.config.d/nfsconf so that the parameters NFS_SERVER and NFS_CLIENT both equal one. Enter the following ps -ef  grep_pfsd If grep returns the process running, continue with next step. Pfsd -v</pre> |
|                  | If not please contact TSS System Support.                                                                                                    |

The Oracle Product Installation media is in the RockRidge format.

Use a system editor to add the following line to the /etc/pfs\_fstab file Syntax

<device\_file<mount\_point<filesystem\_type<translation\_method</pre>

Example:

/dev/dsk/c5t2d0 /SD\_CDROM pfs-rrip xlat=unix 0 0

Perform the following as root:

#nohup /usr/sbin/pfs\_mountd &
#nohup /usr/sbin/pfsd &

**Solaris.** On Solaris systems, with automounter running, when the CD is inserted into the drive and the door is closed, the CD mounts automatically.

|    |                                  | A                                                                                                    |
|----|----------------------------------|----------------------------------------------------------------------------------------------------|
| 2. | Create Area for<br>Disk Contents | You can choose to install directly from CD-ROM, or copy to disk.<br>For simplicity, we assume that all the disks are copied to a file<br>system that is not in use by other applications. For further<br>instructions on mounting the CD-ROMs, consult the <i>Oracle9i</i><br><i>Installation Release Guide</i> . |
|    | 145                              | Create a staging area for the contents of each CD. You'll need about 2GB of space for all the CD contents.<br>Example: /oracle/stage/                                                                                                    |
|    |                                  | Create a directory off a mount point named something like 9.0.1                                                                                                    |
|    |                                  | Create directories under that directory named Disk1, Disk2, and Disk3.                                                                                                    |
| 3. | Copy Disk                        | Copy the contents of Disk1 to the/9.0.1/Disk1 directory.                                                                                                    |
|    | Correct Directory                | To copy the contents, use the following cpio command from the CD-ROM drive:                                                                                                    |
|    |                                  | <pre>% finddepth -print   cpio -pdmu /oracle/stage/9.0.1/Disk1</pre>                                                                                                    |
|    |                                  | Dismount the CD when the copy is complete, using the appropriate command for your operating system. If you need additional assistance, contact OIIT Customer Services.                                                                                                    |
|    |                                  | Repeat the mount step and the copy step for all disks.                                                                                                    |

#### 4. Establish Network Connection

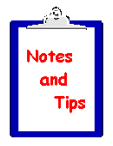

Some X terminal installations have experienced problems with Reflection and Xwin32. Exceed seems to be the most reliable software.

During testing, Exceed failed to display some of the Oracle installer buttons properly. Eliminate this problem by setting your Exceed software to load fonts from the server:

Start>>Programs>>Hummingbird>>Exceed>>Xconfig

Double click Fonts, click the Font DATABASE button, and click ADD.

When the "Add Font Directory" window is displayed, ensure that the Load radio button is selected for State, then select the Server radio button.

When the "Add Font Server" window is displayed, enter the fully qualified domain name of the server to which you plan to connect for installation of Oracle products, click OK twice, click Close and then exit the Xconfig program.

Log in as the Oracle user.

Warning: Do not install the Oracle software as the root user.

Verify that the following environment variables are set correctly before attempting to start the Oracle Installer:

| HP-UX             | Solaris           |
|-------------------|-------------------|
| DISPLAY           | DISPLAY           |
| ORACLE_HOME       | ORACLE_HOME       |
| ORACLE_SID        | ORACLE_SID        |
| ORA_NLS33         | ORA_NLS33         |
| ORACLE_BASE       | ORACLE_BASE       |
| TMPD **(See note) | TMPD **(See note) |
| SHLIB_PATH        | LD_LIBRARY_PATH   |
| PATH              | PATH              |
|                   |                   |

\*\*If not enough space (1/2 gig) in /tmp, set the following variables to point to a location that has sufficient space available:

Ex. TEMP setenv TEMP /u01/app/oracle/tmp Ex. TMPDIR setenv TMPDIR /u01/app/oracle/tmp Note: See Oracle9i Installation Guide, Chapter 2, for more information.

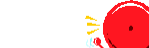

5. Log On

Danger! 6. Verify Environ-

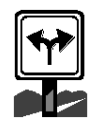

ment Variables

#### 7. Install Java Runtime Environment (JRE)

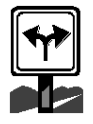

The Oracle Universal Installer automatically installs the Oraclesupplied version of the Java Runtime Environment (JRE). This version is required to run the installer and several other Oracle assistants.

**HP-UX**. On HP-UX, the installer prompts for the downloaded version of Java Development Kit (JDK) 1.2.x.

**Solaris.** On Solaris the installer installs JDK 1.2.x.

On target: preparation steps for installation completed successfully.

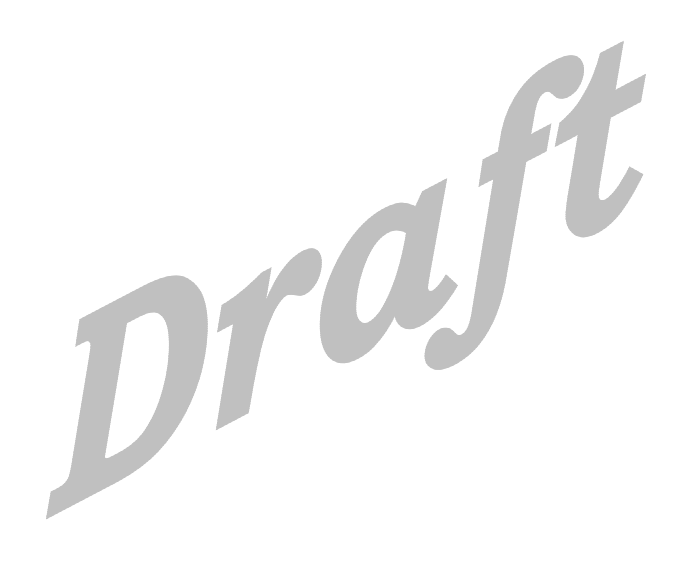

# Installing Oracle9i Version 9.0.1.0

| Section Overview |                       | This section provides the steps to install Oracle9i using the Oracle<br>Universal Installer. The Oracle Universal Installer runs in an X<br>terminal window and performs the installation of Oracle9i.<br>This section provides the selections you make for each screen after<br>the installer begins. |
|------------------|-----------------------|----------------------------------------------------------------------------------------------------|
| Tin              | ne Estimate           | Up to 2 hours                                                                                                    |
|                  |                       |                                                                                                    |
| Ins              | stalling the Softwa   | re with the Oracle Universal Installer                                                                                                    |
| 1.               | Start Oracle          | Start the Oracle Installer from the hard drive:                                                                                                    |
|                  | Instanet              | Example:<br>% cd /oracle/product/9.0.1/Disk1<br>% runInstaller                                                                                                    |
| 2.               | Respond to<br>Welcome | Welcome Screen<br>Choose NEXT.                                                                                                    |
| 3.               | Establish File        | File Locations Screen                                                                                                    |
|                  | Locations             | Source: Accept the current value.                                                                                                    |
|                  |                       | Example:                                                                                                    |
|                  |                       | <pre>/oracle/stage/9.0.1/Disk1/stage/products.jar</pre>                                                                                                    |
|                  |                       | Destination: Accept the value if it equals the desired Oracle Home location.                                                                                                    |
|                  |                       | Example:                                                                                                    |
|                  | _                     | /oracle/product/9.0.1                                                                                                    |
| 4.               | Select Product        | Available Products                                                                                                    |
|                  |                       | Select a product to install: Oracle9i Database 9.0.1.0.0                                                                                                    |
|                  |                       | Choose Next.                                                                                                    |

| 5.                 | Select Installation<br>Type | Installation Types                                                                                                    |
|--------------------|-----------------------------|----------------------------------------------------------------------------------------------------|
|                    |                             | What type of installation do you want: Сиятом                                                                                                    |
|                    |                             | Choose Next.                                                                                                    |
| 6. Install Minimum |                             | Available Product Components                                                                                                    |
|                    | Components                  | <b>Note:</b> During this installation, you are installing only the minimum requirements for Banner. You need the following components:                      |
|                    |                             | • Oracle9i 9.0.1.0.0                                                                                                    |
|                    |                             | • Oracle Net Services 9.0.1.0.0                                                                                                    |
|                    |                             | Oracle9i Development Kit                                                                                                    |
|                    |                             | Choose Next.                                                                                                    |
| 7.                 | Select Operating            | Privileged Operating System Groups                                                                                                    |
|                    | System Groups               | Database Administrator (OSDBA) Group: DBA                                                                                                    |
|                    |                             | Database Operator (OSOPER) Group: DBA                                                                                                    |
|                    |                             | Choose Next                                                                                                    |
| 8.                 | Upgrade/Migrate             | Upgrading or Migrating an Existing Database                                                                                                    |
|                    | Existing Database           | You are not upgrading nor migrating a database from the installer.<br>You will manually upgrade the database after the initial installation<br>is complete. |
|                    |                             | Choose Next.                                                                                                    |
| 9.                 | Do Not Create               | Create Database                                                                                                    |
|                    | Database                    | No                                                                                                    |
|                    |                             | Choose Next.                                                                                                    |
| 10.                | Review Installa-            | Summary                                                                                                    |
|                    | tion                        | Review the summary of the installation to make sure you have selected the correct requirements.                                                             |
|                    |                             | Choose Install.                                                                                                    |

| Correcting Disk Error | If the changing disk dialog appears, then the contents of the CDROM media were not copied correctly.                                                                                                    |
|-----------------------|----------------------------------------------------------------------------------------------------|
|                       | Try to supply the media location on disk for the next CDROM.<br>Otherwise, restart the install after copying the media exactly as<br>described earlier.                                                                                                    |
| 11. Run Root.sh       | Setup Privileges Dialog Box                                                                                                    |
|                       | Make sure that you have backup copies of your ORAENV and CORAENV files.                                                                                                    |
|                       | Connect as the root in another terminal session and run the script specified on the screen named root.sh in the Oracle Home location.                                                                                                    |
|                       | Choose Next.                                                                                                    |
|                       |                                                                                                    |
| 12. Finish Install    | End of Installation Screen                                                                                                    |
| 12. Finish Install    | End of Installation Screen<br>If no errors appear and this screen is presented, you have<br>successfully installed Oracle9i release 9.0.1.0.0.                                                                                                    |
| 12. Finish Install    | End of Installation Screen<br>If no errors appear and this screen is presented, you have<br>successfully installed Oracle9i release 9.0.1.0.0.<br>Choose Exit.                                                                                                    |
| 12. Finish Install    | End of Installation Screen<br>If no errors appear and this screen is presented, you have<br>successfully installed Oracle9i release 9.0.1.0.0.<br>Choose Exir.<br>Warning                                                                                                    |
| 12. Finish Install    | End of Installation Screen If no errors appear and this screen is presented, you have successfully installed Oracle9i release 9.0.1.0.0. Choose ExIT. Warning After the software installation is complete, you must upgrade the database to Version 9.0.1.0.0 before doing anything else. This is critical to the upgrade process because of possible data dictionary corruption. |

# Upgrading the Banner Database

| Section Overview                                                                                                    | These instructions guide you through upgrading Oracle 8.1.6.3 to 9i on both HP-UX 11 and Solaris 2.8. |                                                                                                    |
|----------------------------------------------------------------------------------------------------|----------------------------------------------------------------------------------------------------|----------------------------------------------------------------------------------------------------|
| Time Estimate                                                                                                    | Up to 2 hours                                                                                         |                                                                                                    |
|                                                                                                    |                                                                                                    |                                                                                                    |
| <b>Examples</b> Example commands and values are given to clarify the ins<br>Your install will have different values for some of these values<br>During your install, substitute your values for these values<br>needed. |                                                                                                    | are given to clarify the instructions.<br>values for some of these variables.<br>our values for these values as |
|                                                                                                    | Variable                                                                                              | Example Value                                                                                                   |
|                                                                                                    | Unix host name for Oracle install                                                                     | hostname.usg.edu                                                                                                |
|                                                                                                    | ORACLE_HOME for 9i install                                                                            | /oracle/product/9.0.1                                                                                           |
|                                                                                                    | Any password value password                                                                           |                                                                                                    |
| _                                                                                                    |                                                                                                    |                                                                                                    |
| Assumptions                                                                                                    | The media for the release have already been installed.                                                |                                                                                                    |
|                                                                                                    | Example: If upgrading the datal                                                                       | base to Oracle release 9i, the 9i                                                                               |

software must be installed first.

### Setting Up the Database Environment

| 1. | Check Starting<br>Point      | Verify that your database environment is 8.1.6.3.<br>Ensure that the current Oracle environment variables are set<br>correctly during initial database configuration: |             |             |  |
|----|------------------------------|----------------------------------------------------------------------------------------------------|-------------|-------------|--|
| 2. | Set Environment<br>Variables |                                                                                                    |             |             |  |
|    |                              |                                                                                                    | HPUX        | Solaris     |  |
|    |                              |                                                                                                    | ORACLE_HOME | ORACLE_HOME |  |
|    |                              |                                                                                                    | ORACLE_SID  | ORACLE_SID  |  |
|    |                              |                                                                                                    | ORA_NLS33   | ORA_NLS33   |  |
|    |                              |                                                                                                    | ORACLE_BASE | ORACLE_BASE |  |
|    |                              |                                                                                                    | TMPD **     | TMPD**      |  |

SHLIB\_PATH

PATH

\*\* If not enough space (1/2 gig) in /tmp, set the following variables to point to a location that has sufficient space available:

PATH

LD\_LIBRARY\_PATH

| TEMP   | setenv TEMP /u01/app/oracle/tmp   |
|--------|-----------------------------------|
| TMPDIR | setenv TMPDIR /u01/app/oracle/tmp |

Switch back to your 8.1.6.3 environment.

| 3.                    | Backup Database | Perform a full database backup before performing the upgrade.                                                     |  |
|-----------------------|-----------------|----------------------------------------------------------------------------------------------------|--|
| 4. Turn Archiving Off |                 | If you are not running in archivelog mode, skip this section and go to Step 5.                                    |  |
|                       |                 | If you are running in archivelog mode, then execute the following steps:                                          |  |
|                       |                 | <ul> <li>Verify archiving is turned on:</li> <li>SQL&gt; archive log list;</li> </ul>                             |  |
|                       |                 | <ul> <li>Force automatic archive of all full redo logs:</li> <li>SQL&gt; alter system archive log all;</li> </ul> |  |
|                       |                 | <ul> <li>Shut down the database:</li> <li>SQL&gt; shutdown immediate;</li> </ul>                                  |  |

|    |                               | • Mount the database:                                                                                                    |
|----|-------------------------------|----------------------------------------------------------------------------------------------------|
|    |                               | SQL> startup mount;                                                                                                    |
|    |                               | • Turn archiving off:                                                                                                    |
|    |                               | SQL> alter database noarchivelog;                                                                                                    |
|    |                               | • Start up the database:                                                                                                    |
|    |                               | SQL> alter database open;                                                                                                    |
| 5. | Avoid Running<br>Out of Space | <b>Warning:</b> If you run out of space, you'll get an error message and have to start the upgrade process over.                                                                      |
|    | ≥                             | Prepare the system rollback segment:                                                                                                    |
|    | Dangeri                       | SQL> alter rollback segment system storage<br>(maxextents 121 next 1M);                                                                                                    |
|    |                               | Ensure that there is plenty of space in the SYSTEM tablespace. A minimum of 150 MB is required.                                                                                       |
|    |                               | • To query current free space:                                                                                                    |
|    |                               | <pre>SQL&gt; select max(bytes) from dba_free_space where<br/>tablespace_name = `SYSTEM';</pre>                                                                                        |
|    |                               | • To extend datafile as needed:                                                                                                    |
|    |                               | SQL> alter database datafile `full path and file<br>name' resize integer [k m];                                                                                                    |
| 6. | Compile Invalid<br>Objects    | <b>Warning:</b> Because the upgrade process will leave objects invalid, compile all invalid objects before performing the upgrade or you will have to start the upgrade process over. |
|    | Dangeri                       | The sql script \$ORACLE_HOME/rdbms/admin/utlrp.sql will compile all invalid objects.                                                                                                  |
|    |                               | <pre>\$ cd \$ORACLE_HOME/rdbms/admin</pre>                                                                                                    |
|    |                               | \$ sqlplus /nolog                                                                                                    |
|    |                               | SQL> connect / as sysdba                                                                                                    |
|    |                               | SQL> @utlrp.sql                                                                                                    |
|    |                               | Spool out all invalid objects after running the compile script.                                                                                                    |
|    |                               | SQL> spool invalid_objects.log                                                                                                    |
|    |                               | SQL> select * from dba_objects where status =<br>`INVALID';                                                                                                    |
|    |                               | SQL> spool off                                                                                                    |

**Note:** All invalid objects should be resolved before proceeding with the upgrade procedure unless the objects are deliberately set invalid.

| 7. Stop Listener Ensure that the listener for the database being upgraded is s<br>\$ lsnrctl |                          | Ensure that the listener for the database being upgraded is stopped.<br>\$ lsnrctl          |
|----------------------------------------------------------------------------------------------|--------------------------|---------------------------------------------------------------------------------------------|
|                                                                                              |                          | LSNRCTL> stop <listener_name></listener_name>                                               |
| 8.                                                                                           | Check Datafile<br>Status | Ensure that no datafiles need media recovery or are in backup mode:<br>\$ sqlplus /nolog    |
|                                                                                              |                          | SQL> connect / as sysdba                                                                    |
|                                                                                              |                          | SQL> select * from v\$recover_file;                                                         |
|                                                                                              |                          | <pre>SQL&gt; select * from v\$backup where status!='NOT ACTIVE';</pre>                      |
|                                                                                              |                          | Resolve all datafile issues before continuing with the upgrade procedure.                   |
| 9.                                                                                           | Default<br>Tablespaces   | Ensure that the users sys and system default to the system tablespace:                      |
|                                                                                              |                          | SQL> select username, default_tablespace from dba_users where username in (`SYS','SYSTEM'); |
|                                                                                              |                          | To modify users, default tablespace if needed:                                              |
|                                                                                              |                          | SQL> alter user <username> default tablespace<br/>system;</username>                        |
|                                                                                              |                          | Make sure database to be upgraded is shutdown                                               |
|                                                                                              |                          | SQL> shutdown immediate;                                                                    |
|                                                                                              | <b>6</b>                 | On target: Database environment should be ready for upgrade.                                |
| Pr                                                                                           | eparing to Upgrade       |                                                                                             |
| 1.                                                                                           | Init <sid>.ora</sid>     | Copy the init <sid>.ora file to init<sid>.ora.old</sid></sid>                               |
|                                                                                              | Ū                        | Copy the config <sid>.ora file to config<sid>.ora.old</sid></sid>                           |
|                                                                                              |                          | Change the init <sid>.ora to reflect the following changes:</sid>                           |
|                                                                                              |                          | • Explicitly set JOB_QUEUE_PROCESSES = 0                                                    |
|                                                                                              |                          | • Explicitly set <b>ao_tm_processes</b> = 0                                                 |
|                                                                                              |                          | • Set the parameter _system_trig_enabled = false                                            |
|                                                                                              |                          | • Explicitly set OPTIMIZER_MODE for Oracle 8.1.6 to RULE.                                   |

|                                 |                           | • Leave COMPATIBLE at the c parameter to 9.x.x results in an                                                                                           | urrent setting. Setting this error during the upgrade.                                                  |
|---------------------------------|---------------------------|----------------------------------------------------------------------------------------------------|----------------------------------------------------------------------------------------------------|
|                                 |                           | • Explicity set REMOTE_LOGI                                                                                                    | N_PASSWORDFILE = NONE                                                                                   |
| 2.                              | Update the oratab<br>File | Update the file /etc/oratab on HPU<br>Solaris to represent the new \$ORA<br>automatic startup:<br><sid>:new \$ORACLE_HOME:N</sid>                      | X or /var/opt/oracle/oratab on<br>CLE_HOME and disable                                                  |
|                                 |                           | Example:                                                                                                    |                                                                                                    |
|                                 |                           | TEST:/oracle/product/9.0.                                                                                                    | 1:N                                                                                                    |
| 3. Set Environment<br>Variables |                           | After you modify the /etc/oratab file for HPUX and /var/opt/oracle/oratab for Solaris, exit out of the current session as Oracle and then log back in. |                                                                                                    |
|                                 |                           | If your .login or .profile file has no<br>script automatically, you should se<br>environment gets set up properly f                                    | ot been set up to execute the shell<br>t it to do so now so that the<br>or the database to be upgraded. |
|                                 |                           | Please verify that the environment<br>reference to Oracle directories sho<br>Home.                                                                     | variables are set correctly. Any uld reflect the new 9i Oracle                                          |
|                                 |                           | HPUX                                                                                                    | Solaris                                                                                                 |
|                                 |                           | \$ echo \$ORACLE_HOME                                                                                                    | \$ echo \$ORACLE_HOME                                                                                   |
|                                 |                           | \$ echo \$PATH                                                                                                    | \$ echo \$PATH                                                                                          |
|                                 |                           | \$ echo \$ORA_NLS33                                                                                                    | \$ echo \$ORA_NLS33                                                                                     |
|                                 |                           | \$ echo \$ORACLE_SID                                                                                                    | \$ echo \$ORACLE_SID                                                                                    |
|                                 |                           | \$ echo \$ORACLE_BASE                                                                                                    | \$ echo \$ORACLE_BASE                                                                                   |
|                                 |                           | \$ echo \$TMPD                                                                                                    | \$ echo \$TMPD                                                                                          |

\$ echo \$SHLIB\_PATH

4. Create Database Links

Create a symbolic link to the parameter and config files that is specific to the database being upgraded or created: \$ cd \$ORACLE\_HOME/dbs

```
$ cd voidenin_norm, dos
$ ln -s
/oracle/admin/<database_name/pfile/init<sid>.ora .
$ ln -s
/oracle/admin/<database_name/pfile/config<sid>.ora .
```

\$ echo \$LD\_LIBRARY\_PATH

# Upgrading the Database

| 1. | Change Directory      | cd:\$ORACLE_HOME/rdbms/admin/                                                               |
|----|-----------------------|---------------------------------------------------------------------------------------------|
| 2. | Start Up the          | Connect as a user with sysdba priveleges:                                                   |
|    | Database              | \$ sqlplus /nolog                                                                           |
|    |                       | SQL> connect / as sysdba                                                                    |
|    |                       | Use the following startup command to upgrade to Oracle 9.0.1.0                              |
|    | -                     | SQL> startup restrict                                                                       |
| 3. | Spool Output          | Spool upgrade output to review for possible errors:                                         |
|    | _                     | SQL> spool upgrade_version.log                                                              |
| 4. | Run Upgrade<br>Script | Run the following upgrade script for the new Oracle version installed:                      |
|    | _                     | SQL>start u0801060.sql                                                                      |
| 5. | Spool Off             | Spool off to review any possible error messages.                                            |
|    | -                     | SQL> spool off                                                                              |
| 6. | Run utlrp.sql         | Run \$ORACLE_HOME/rdbms/admin/utlrp.sql                                                     |
|    |                       | SQL> start utlrp                                                                            |
|    |                       | Execute the following statement:                                                            |
|    |                       | <pre>SQL&gt; select * from dba_objects where status = `INVALID';</pre>                      |
|    | _                     | Compare the current invalid objects with the invalid objects before performing the upgrade. |
| 7. | Restart Database      | Restarting the database performs database housekeeping tasks:                               |
|    |                       | SQL> shutdown immediate                                                                     |
|    | -                     | SQL> startup restrict                                                                       |
| 8. | Upgrade NCHAR         | Upgrade NCHAR datatype columns                                                              |
|    | Datatypes             | SQL> connect / as sysdba                                                                    |
|    |                       | SQL> \$ORACLE_HOME/rdbms/admin/utlnchar.sql                                                 |
|    |                       | SQL> \$ORACLE_HOME/rdbms/admin/n_switch.sql                                                 |

# **Applying Upgrade Patches**

Applying Patches to Upgrade Oracle9i to Version 9.0.1.3.0

#### **Section Overview**

A patchset is required to upgrade Oracle9i to Version 9.0.1.3.0.

#### Time Estimate

4 hours

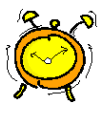

1. Verify Environment Variables Verify that the following environment variables are set correctly before attempting to install the patch.

| НРИХ        | Solaris         |
|-------------|-----------------|
| DISPLAY     | DISPLAY         |
| ORACLE_HOME | ORACLE_HOME     |
| ORACLE_SID  | ORACLE_SID      |
| ORA_NLS33   | ORA_NLS33       |
| ORACLE_BASE | ORACLE_BASE     |
| TMPD **     | TMPD **         |
| SHLIB_PATH  | LD_LIBRARY_PATH |
| РАТН        | PATH            |

\*\* If not enough space (1/2 gig) in /tmp, set the following variables to point to a location that has sufficient space available:

| ex. | TEMP   | setenv TEMP /u01/app/oracle/tmp   |
|-----|--------|-----------------------------------|
| ex. | TMPDIR | setenv TMPDIR /u01/app/oracle/tmp |

| 2. | Download the<br>Patch Files        | Start the ftp session from your staging directory.                                                                                                    |  |
|----|------------------------------------|----------------------------------------------------------------------------------------------------|--|
|    |                                    | Connect to ftp.usg.edu using your institution's ID and password.                                                                                                    |  |
|    |                                    | <b>HP-UX.</b> Navigate to the banner/prod/oracle/hpux11/9idb directory. Download the following zip file: hpux11_64bit_9013patchset.zip.                                                                                                  |  |
|    |                                    | <b>Solaris</b> . Navigate to the banner/prod/oracle/solaris/9idb directory. Download the following zip file: sol_32bit_9013patchset.zip                                                                                                  |  |
|    |                                    | At the conclusion of the download, the zip patch files should reside<br>in the staging directory.                                                                                                    |  |
| 3. | Unzip the Files                    | If your machine doesn't have an unzip utility, download it from<br>Oracle via an Oracle Metalink account. Get the file from<br>http://updates.oracle.com/unzips/unzips.html. Use your Metalink<br>account to download the unzip utility. |  |
| 4. | Shut Down<br>Existing<br>Databases | Shut down the existing Oracle Server previously upgraded to release 9.0.1.0.0.                                                                                                    |  |
| 5. | Shutdown<br>Listeners              | Stop all listeners and other processes running in or against the ORACLE_HOME to be installed into.                                                                                                    |  |
| 6. | Start Oracle<br>Installer          | Start the Oracle Installer from the hard drive:<br>Example:<br>% cd \$ORACLE_HOME/bin<br>% runInstaller                                                                                                    |  |
| 7. | Welcome Screen                     | Welcome Screen                                                                                                    |  |
|    |                                    | Choose Next.                                                                                                    |  |
| 8. | Establish File                     | File Locations Screen                                                                                                    |  |
|    | Locations                          | Click the <b>BROWSE</b> button for the Source entry field and navigate to the stage directory where you unpacked the Patch.                                                                                                    |  |
|    |                                    | Select the products.jar file. Click the NEXT button                                                                                                    |  |
|    |                                    | The products file will be read and the installer will load the product definitions. The products to be loaded will be displayed.                                                                                                    |  |
|    |                                    | Example:                                                                                                    |  |
|    |                                    | <pre>/oracle/stage/9.0.1/patches/products.jar</pre>                                                                                                    |  |
|    |                                    | Verify the products listed and then click on the INSTALL button.                                                                                                    |  |

# Completing the Upgrade to 9.0.1.3.0

| 1. | Connect as sys                  | Connect to the database as sysdba.                                                                                                    |
|----|---------------------------------|----------------------------------------------------------------------------------------------------|
|    |                                 | Example:                                                                                                    |
|    |                                 | % sqlplus /nolog                                                                                                    |
|    |                                 | SQLPLUS> connect / as sysdba                                                                                                    |
| 2. | Start Database                  | After the patch has been installed successfully, you need to startup restrict the database.                                                                          |
|    |                                 | Example:                                                                                                    |
|    |                                 | SQLPLUS> startup restrict                                                                                                    |
| 3. | Run catpatch.sql                | As a user with sysdba privileges, run the following new script that calls the catalog and catalog process scripts to upgrade the data dictionary of the 9i database. |
|    |                                 | <pre>\$ORACLE_HOME/rdbms/admin/catpatch.sql</pre>                                                                                                    |
| 4. | Validate All Invalid<br>Objects | Connected as sysdba, run the following script:<br>SQLPLUS> \$ORACLE_HOME/rdbms/admin/utlrp.sql                                                                       |
| 5. | Restart Database                | Restarting the database performs database housekeeping tasks:<br>SQL> shutdown immediate<br>SQL> startup                                                             |
|    | Ø                               | On target: upgrade Oracle9i to Version 9.0.1.3.0 completed.                                                                                                    |

# Applying Patch 2517300 to Upgrade Oracle9i to Version 9.0.1.4.0

| 1. Download Patch Start the ftp session from your staging directory. |  | Start the ftp session from your staging directory.                                                                                                |
|----------------------------------------------------------------------|--|----------------------------------------------------------------------------------------------------|
|                                                                      |  | Connect to ftp.usg.edu using your institution's ID and password.                                                                                  |
|                                                                      |  | <b>HP-UX.</b> Navigate to the banner/prod/oracle/hpux11/9idb directory. Download the following file:                                              |
|                                                                      |  | • p2517300_9014_H64.zip for the upgrade to 9.0.1.4.0                                                                                              |
|                                                                      |  | You can also download these additional security patches at this time, although you should not apply these patches until you complete the upgrade. |

|                         |                        | • p2540219_9014_H64.zip                                                                                                    |
|-------------------------|------------------------|----------------------------------------------------------------------------------------------------|
|                         |                        | • p2620726_9014_HP64.zip                                                                                                    |
|                         |                        | • p2642117_9014_HP64.zip                                                                                                    |
|                         |                        | • p2642267_9014_HP64.zip                                                                                                    |
|                         |                        | • p2642439_9014_HP64.zip                                                                                                    |
|                         |                        | <b>Solaris</b> . Navigate to the banner/prod/oracle/solaris/9idb directory. Download the following file:                                                                                                    |
|                         |                        | • p2517300_9014_SOLARIS.zip                                                                                                    |
|                         |                        | You can also download these additional security patches at this time, although you should not apply these patches until you complete the upgrade.                                                                                                    |
|                         |                        | • p2620726_9014_SOLARIS.zip                                                                                                    |
|                         |                        | • p2642117_9014_SOLARIS.zip                                                                                                    |
|                         |                        | • p2642267_9014_SOLARIS.zip                                                                                                    |
|                         |                        | • p2642439_9014_SOLARIS.zip                                                                                                    |
|                         |                        | At the conclusion of the download, the zip patch files should reside<br>in the staging directory.                                                                                                    |
| 2. Che                  | ck System              | Make sure that you have 100M of free system tablespace.                                                                                                    |
| Tabi                    | espace                 | Verify that system tablespace is the default tablespace for sys and system.                                                                                                    |
| 3. Unzi                 | p the Files            | Unzip the files. If your machine doesn't have an unzip utility,<br>download it from Oracle via an Oracle Metalink account. Get the<br>file from http://updates.oracle.com/unzips/unzips.html. Use your<br>Metalink account to download the unzip utility. |
| 4. Shut<br>Exis<br>Data | tdown<br>ting<br>bases | Shut down the existing Oracle Server previously upgraded to release 9.0.1.3.0.                                                                                                    |
| 5. Shut<br>Liste        | tdown<br>eners         | Stop all listeners and other processes running in or against the ORACLE_HOME to be used for the install.                                                                                                    |

| 6.             | Start Oracle<br>9.0.1.4.0 Installer                  | In your patches directory under \$ORACLE_HOME, uncompress the patch zip file using the unzip command.                                                                                                    |
|----------------|------------------------------------------------------|----------------------------------------------------------------------------------------------------|
|                |                                                      | Make a p257300 directory under \$ORACLE_HOME/patches.                                                                                                    |
|                |                                                      | <b>HPUX.</b> Untar hpux64_9014_patchset.tar in directory p2517300.                                                                                                    |
|                |                                                      | Solaris: Untar 9014_solaris32_release.tar in directory p2517300.                                                                                                    |
|                |                                                      | Start your xterm emulator and type <b>xterm</b> at the prompt.                                                                                                    |
|                |                                                      | In the xterm window, switch to patches directory p2517300/Disk1                                                                                                    |
|                |                                                      | Start the Oracle Installer from unix prompt:                                                                                                    |
|                |                                                      | Example:<br>% cd \$ORACLE_HOME/patches/p2517300/Disk1<br>% runInstaller                                                                                                    |
| 7.             | Respond to                                           |                                                                                                    |
| 7.             | Respond to                                           | Welcome Screen                                                                                                    |
| 7.             | Respond to<br>Welcome                                | Choose Next.                                                                                                    |
| 7.<br>8.       | Respond to<br>Welcome                                | Welcome Screen       Choose Next.       File Locations Screen                                                                                                    |
| 7.<br>8.       | Respond to<br>Welcome<br>Establish File<br>Locations | Welcome Screen         Choose NEXT.         File Locations Screen         Click the BROWSE button for the Source entry field and navigate to the stage directory where you unpacked the patch.                                                                                                    |
| 7.<br>8.       | Respond to<br>Welcome<br>Establish File<br>Locations | Welcome Screen         Choose NEXT.         File Locations Screen         Click the BROWSE button for the Source entry field and navigate to the stage directory where you unpacked the patch.         Select the products.jar file. Choose NEXT .                                                                                                    |
| 7.             | Respond to<br>Welcome<br>Establish File<br>Locations | Welcome Screen         Choose NEXT.         File Locations Screen         Click the BROWSE button for the Source entry field and navigate to the stage directory where you unpacked the patch.         Select the products.jar file. Choose NEXT .         The products file will be read and the installer will load the product definitions. The products to be loaded will be displayed.                                                                                                    |
| 7.             | Respond to<br>Welcome<br>Establish File<br>Locations | Welcome Screen         Choose NEXT.         File Locations Screen         Click the BROWSE button for the Source entry field and navigate to the stage directory where you unpacked the patch.         Select the products.jar file. Choose NEXT .         The products file will be read and the installer will load the product definitions. The products to be loaded will be displayed.         Example:                                                                                                    |
| 7.             | Respond to<br>Welcome<br>Establish File<br>Locations | Welcome Screen         Choose NEXT.         File Locations Screen         Click the BROWSE button for the Source entry field and navigate to the stage directory where you unpacked the patch.         Select the products.jar file. Choose NEXT .         The products file will be read and the installer will load the product definitions. The products to be loaded will be displayed.         Example:         /oracle/stage/9.0.1/patches/p2517300/Disk1/stage/products.jar                                                                             |
| 7.<br>8.<br>9. | Respond to<br>Welcome<br>Establish File<br>Locations | Welcome Screen         Choose NEXT.         File Locations Screen         Click the BROWSE button for the Source entry field and navigate to the stage directory where you unpacked the patch.         Select the products.jar file. Choose NEXT .         The products file will be read and the installer will load the product definitions. The products to be loaded will be displayed.         Example:         /oracle/stage/9.0.1/patches/p2517300/Disk1/stage/products.jar         Verify that the products listed are correct and then click INSTALL. |

# Completing Patch 2517300 Installation to Upgrade to Oracle9i Version 9.0.1.4.0

| 1. | Connect as sys                  | Connect to the database as sysdba.<br>Example:<br>% sqlplus /nolog<br>SQL> connect / as sysdba                                                                                                   |
|----|---------------------------------|----------------------------------------------------------------------------------------------------|
| 2. | Start Database                  | To complete the install of this patch set, you need start up each<br>database associated to the upgraded \$ORACLE_HOME.<br>SQL> startup restrict<br>SQL> ALTER SYSTEM ENABLE RESTRICTED SESSION; |
| 3. | Run catpatch.sql                | Run the following new script that calls the catalog and catalog<br>process to update the data dictionary of the 9idatabase.<br>SQL>spool catpatch                                                |
| 4. | Update Internal<br>Oracle Table | Run the following scripts to update the internal Oracle table.<br>SQL>ALTER SYSTEM DISABLE RESTRICTED SESSION;                                                                                   |
|    |                                 | SQL>CONNECT / AS SYSDBA<br>SQL>update obj\$ set status=5 where type#=29 and<br>owner#!=0;<br>SQL> commit;<br>SQL>shutdown immediate<br>SQL>startup                                               |
| _  |                                 | Note: Result may be that no rows were updated.                                                                                                    |
| 5. | Objects                         | Run the following scripts to validate invalid objects:<br>SQL> spool utlrp<br>SQL> start \$ORACLE_HOME/rdbms/admin/utlrp.sql                                                                     |
|    |                                 | Execute the following statement to review list for errors:                                                                                                    |
| 6  | Postart databaso                | SQL> SELECT * FROM DBA_OBJECTS WHERE STATUS = "INVALID";                                                                                                    |
| 0. | Restart Galabase                | Restarting the database performs database housekeeping tasks:<br>SQL> shutdown immediate<br>SQL> startup<br>SQL>exit                                                                             |
|    | <b>ø</b>                        | On target: Patch 2517300 installed to upgrade to Oracle9i Version 9.0.1.4.0.                                                                                                    |

# **Installing Security Patches**

#### Section Overview

After you install the software and the patchsets to upgrade the databases, you have several security patches that you must apply.

#### **Time Estimate**

Up to 1 hour

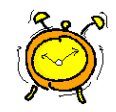

# Installing Patch 2540219

| Ра | tch Introduction       |                                                                                                    | Patch Number                                                                                                 | 2540219                                         |
|----|------------------------|----------------------------------------------------------------------------------------------------|----------------------------------------------------------------------------------------------------|-------------------------------------------------|
|    |                        |                                                                                                    | Platform                                                                                                    | HP-UX 11.0 64 bit                               |
|    |                        |                                                                                                    |                                                                                                    | Solaris 32 bit                                  |
|    |                        |                                                                                                    | Product Version                                                                                              | 9.0.1.4                                         |
|    |                        |                                                                                                    | Problem fixed                                                                                                | Listener fails to process special commands.     |
| Pa | tch Contents           | Patch<br>• R<br>• pa<br>• ns<br>• ns<br>• ns<br>• as<br>• as | EADME.txt<br>EADME.txt<br>atch.sh<br>sgcmd.o<br>sgcs.o<br>2#nsgcmd.o<br>2#nsgcmd.o<br>2#nsgcs.o<br>2#nsgcs.o |                                                 |
| 1. | Shut Down<br>Listeners | Befor<br>patch                                                                                                    | re applying this patch, verify<br>will be applied are shut do                                                | y that the listeners to which this wn properly. |
| 2. | Install Patch          | Make<br>25402                                                                                                    | e a patch stage directory and 219.                                                                           | unzip the zip file for patch                    |
|    |                        | Chan                                                                                                    | ge directory to the patch sta                                                                                | ge directory and locate patch.sh.               |
|    |                        | 용                                                                                                    | cd <patch direct<="" stage="" td=""><td>cory&gt;</td></patch>                                                | cory>                                           |
|    |                        | 8                                                                                                    | sh patch.sh                                                                                                  |                                                 |

| De-installing if Errors<br>Occur | If there are errors or other p<br>de-install it, you should run<br>script that was generated au<br>Use the following syntax if<br>% sh undo_pre255916 | problems with this patch and you<br>the undo_pre <bug number="">.s<br/>atomatically when patch.sh wa<br/>you need to run the de-install so<br/>9_9.0.1.4.0.sh</bug> | n need to<br>h shell<br>s run.<br>cript: |
|----------------------------------|----------------------------------------------------------------------------------------------------|----------------------------------------------------------------------------------------------------|------------------------------------------|
| Installing Patch 2620            | 726                                                                                                    |                                                                                                    |                                          |
| Patch Introduction               | Patch Number                                                                                                    | 2620726                                                                                                    |                                          |
|                                  | Platforms                                                                                                    | HP-UX 11.0 64 bit<br>Solaris 32 bit                                                                                                    |                                          |
|                                  | Product Version                                                                                                    | 9.0.1.4                                                                                                    |                                          |
|                                  | Problem fixed                                                                                                    | Buffer overflow in Oracle.exe                                                                                                    |                                          |
|                                  |                                                                                                    | CL                                                                                                    |                                          |
| Patch Contents                   | <ul><li>Patch includes the followin</li><li>README.txt</li><li>patch.sh</li><li>kpolon.o</li></ul>                                                    | g:                                                                                                    |                                          |
| 1. Shut Down<br>Databases        | Before applying this patch, the ORACLE_HOME bein                                                                                                    | verify that all databases running<br>g patched are cleanly shut down                                                                                                | g under                                  |
| 2. Install patch                 | Make a patch stage director                                                                                                    | y and unzip zip file for patch 26                                                                                                    | 520726.                                  |
|                                  | <b>HPUX</b> . When the patch is u <b>Solaris.</b> When the patch is                                                                                   | nzipped, a directory 2715585 is unzipped, a directory 2715587 i                                                                                                    | created.<br>s created.                   |
|                                  | Change directory to the pat<br>% cd <patch d<br="" stage="">% sh patch.sh</patch>                                                                     | ch stage directory and locate pat<br>irectory>                                                                                                    | ch.sh.                                   |

#### De-installing if Errors Occur

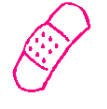

If there are errors or other problem with this patch and you need to de-install it, you should run the undo\_pre<bug number>.sh shell script that was generated automatically when patch.sh was run.

Use the following syntax if you need to run the de-install script:

% sh undo\_pre2715585\_9.0.1.4.0.sh

## Installing Patch 2642117

#### Patch Introduction

| Patch Number    | 2642117                                                                  |
|-----------------|--------------------------------------------------------------------------|
| Platforms       | HP-UX 11.0 64 bit                                                        |
|                 | Solaris 32 bit                                                           |
| Product Version | 9.0.1.4                                                                  |
| Problem fixed   | Buffer overflow vulnerability in directory<br>parameter of the Bfilename |

#### **Patch Contents**

Patch for HP-UX and Solaris includes the following:

- README.txt
- patch.sh
- pesblt.o
- kol.o
- kolf.o
- kokl.o

Solaris patch also includes the following:

- 32#kol.o
- 32#kolf.o
- 32#pesblt.o

#### 1. Shut Down Databases

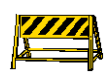

Before applying this patch, verify that all databases that you have upgraded to 9.0.1.4.0 to which patch will be applied are shut down properly.

| 2. Install patch                      | Make a patch stage directory and unzip the zip file for patch 2642117.                                                                                                    |
|---------------------------------------|----------------------------------------------------------------------------------------------------|
|                                       | Change directory to the patch stage directory and locate patch.sh.                                                                                                    |
|                                       | <pre>% cd <patch directory="" stage=""></patch></pre>                                                                                                    |
|                                       | <pre>% sh patch.sh</pre>                                                                                                    |
| De-installing the<br>Patch for Errors | If there are errors or other problems with this patch and you need to de-install it, you should run the undo_pre <bug number="">.sh shell script that was generated automatically when patch.sh was run.</bug> |
|                                       | Use the following syntax if you need to run the de-install script:<br>% sh undo_pre2713614_9.0.1.4.0.sh                                                                                                    |

# Installing Oracle Patch 2642267

#### Patch Introduction

|                           | Patch Number                                                                                                    | 2642267                                           |
|---------------------------|----------------------------------------------------------------------------------------------------|---------------------------------------------------|
|                           | Platforms                                                                                                    | HP-UX 11.0 64 bit                                 |
|                           |                                                                                                    | Solaris 32 bit                                    |
|                           | Product Version                                                                                                    | 9.0.1.4                                           |
|                           | Problem fixed                                                                                                    | TZ_OFFSET buffer overflow                         |
| _                         |                                                                                                    |                                                   |
| Patch Contents            | Patch includes the                                                                                                    | following:                                        |
|                           | • README.txt                                                                                                    |                                                   |
|                           | • patch.sh                                                                                                    |                                                   |
|                           | • ldiiftz.o                                                                                                    |                                                   |
| 1. Shut Down<br>Databases | Before applying this patch, verify that all databases that you have upgraded to 9.0.1.4.0 to which patch will be applied are shut down |                                                   |
|                           | properly.                                                                                                    |                                                   |
| 2. Install patch          | Make a patch stag                                                                                                    | e directory and unzip zip file for patch 2642267. |
|                           | Change directory                                                                                                    | to the patch stage directory and locate patch.sh. |
|                           | % cd <patch< th=""><th>stage directory&gt;</th></patch<>                                                                               | stage directory>                                  |

% sh patch.sh

#### De-installing the Patch for Errors

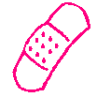

If there are errors or other problems with this patch and you need to de-install it, you should run the undo\_pre<bug number>.sh shell script that was generated automatically when patch.sh was run.

Use the following syntax if you need to run the de-install script:

% sh undo\_pre2713797\_9.0.1.4.0.sh

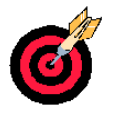

**Patch Introduction** 

On target: security patches applied successfully.

#### Installing Patch 2642439

# Patch Number2642439PlatformsHP-UX 11.0 64 bit<br/>Solaris 32 bitProduct Version9.0.1.4Problem fixedTO\_TIMESTAMP\_TZ doesn't handle long<br/>input

#### **Patch Contents**

Patch for HP-UX and Solaris includes the following:

- README.txt
- Patch\_server.sh
- Patch\_client.sh
- ldiinp.o

HP-UX patch also includes the following:

• 32#ldiinp.o

1. Shut Down Databases

Before applying this patch, verify that all databases that you have upgraded to 9.0.1.4.0 to which patch will be applied are shut down properly.

2. Install patch Make a patch stage directory and unzip the zip file for patch 2642439. Change directory to the patch stage directory and locate patch\_server.sh. % cd <patch stage directory> % sh patch\_server.sh **De-installing the** If there are errors or other problems with this patch and you need to Patch for Errors de-install it, you should run the undo pre<bug number>.sh shell script that was generated automatically when patch\_server.sh was run.

Use the following syntax if you need to run the de-install script:

% sh undo\_pre2742762\_9.0.1.4.0.sh

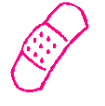

# **Completing Post-upgrade Procedures**

| -<br>Overview |                           | Post-upgrade procedures are needed to complete the installation.                                                                   |
|---------------|---------------------------|----------------------------------------------------------------------------------------------------|
| Time Estimate |                           | 1 hour                                                                                                    |
| 1.            | Modify the<br>Listener    | Copy the listener.ora file from the previous home to the new \$ORACLE_HOME/network/admin/ directory.                               |
|               |                           | Modify the ORACLE_HOME parameter with in the listener.ora to point to the new destination.                                         |
|               |                           | Example: SID_LIST_LISTENER =                                                                                                    |
|               |                           | (SID LIST =                                                                                                    |
|               |                           | (SID DESC =                                                                                                    |
|               |                           | -<br>(GLOBAL DBNAME = TEST.us.oracle.com)                                                                                          |
|               |                           | (ORACLE HOME = /oracle/product/9.0.1)                                                                                              |
|               |                           | (SID NAME = TEST)                                                                                                    |
|               | _                         | )<br>Start the listener<br>\$ lsnrctl<br>LSNRCTL> start listener_name                                                              |
| 2.            | Modify oratab             | Update the oratab file to represent the new \$ORACLE_HOME and enable automatic startup:                                            |
|               |                           | <sid>:new \$ORACLE_HOME:Y</sid>                                                                                                    |
|               | _                         | Example: <b>TEST:/oracle/product/9.0.1:Y</b>                                                                                       |
| 3.            | Make Init <sid>.ora</sid> | Change the init <sid>.ora to reflect the following changes:</sid>                                                                  |
|               | Changes                   | • Remove _SYSTEM_TRIG_ENABLED = FALSE from the init <sid>.ora.</sid>                                                               |
|               |                           | • Modify LOG_ARCHIVE_DEST to specify only the path and make sure to end the path with '/'. To verify archiving is turned on issue: |
|               |                           | SQL> archive log list;                                                                                                    |
|               |                           | <b>Note</b> : Verify that all parameters referencing archiving are set correctly before proceeding.                                |

|                                 |                                  | • Modify the init <sid>.ora to reflect the following changes:</sid>                              |  |
|---------------------------------|----------------------------------|--------------------------------------------------------------------------------------------------|--|
|                                 |                                  | <ul> <li>Replace JOB_QUEUE_PROCESSES with old value</li> </ul>                                   |  |
|                                 |                                  | <ul> <li>Replace AQ_TM_PROCESSES with old value</li> </ul>                                       |  |
|                                 |                                  | • Alter OPTIMIZER_MODE to the correct setting required by the application. Banner requires RULE. |  |
| 4.                              | Turn Archiving On                | If you are not running in archivelog mode, skip this section and go to the next step.            |  |
|                                 |                                  | If you are running in archivelog mode, then execute the following steps:                         |  |
|                                 |                                  | • Connect as a user with sysdba privileges                                                       |  |
|                                 |                                  | \$sqlplus / nolog                                                                                |  |
|                                 |                                  | SQL> connect / as sysdba                                                                         |  |
|                                 |                                  | • Mount the database:                                                                            |  |
|                                 |                                  | SQL> startup mount;                                                                              |  |
|                                 |                                  | <ul> <li>Turn archiving on:</li> <li>SQL&gt; alter database archivelog;</li> </ul>               |  |
|                                 |                                  | • Startup the database.                                                                          |  |
|                                 |                                  | SQL> alter database open;                                                                        |  |
| 5.                              | Shutdown and<br>Restart Database | <b>Warning:</b> Shutting down and restarting the database performs necessary housekeeping tasks. |  |
|                                 |                                  | SQL> shutdown immediate                                                                          |  |
|                                 |                                  | SQL> startup restrict                                                                            |  |
|                                 | Dangeri                          | SQL> shutdown immediate                                                                          |  |
| 6.                              | Backup Database                  | Perform a full cold database backup.                                                             |  |
| 7.                              | Restart the                      | Restart the database                                                                             |  |
|                                 | Database                         | %sqlplus/nolog                                                                                   |  |
|                                 |                                  | SQL> CONNECT / AS SYSDBA                                                                         |  |
|                                 |                                  | STARTUP EXIT                                                                                     |  |
| 8. Test Listener To test lister |                                  | To test listener, at UNIX prompt,                                                                |  |
|                                 |                                  | SQLPLUS USERNAME/PASSWORD@CONNECTSTRING                                                          |  |
|                                 |                                  |                                                                                                  |  |

| 9. Compile Demo<br>ProgramsVerify the successful installation of Pro*C, Pro*Cobol, and<br>Focus Cobol Demo programs. |                               | Verify the successful installation of Pro*C, Pro*Cobol, and Micro<br>Focus Cobol Demo programs.                                                                                                    |  |
|----------------------------------------------------------------------------------------------------|-------------------------------|----------------------------------------------------------------------------------------------------|--|
|                                                                                                    |                               | • Pro*C                                                                                                    |  |
|                                                                                                    |                               | Login as the banner software owner.                                                                                                    |  |
|                                                                                                    |                               | % cp \$ORACLE_HOME/precomp/demo/proc/sample1.pc                                                                                                    |  |
|                                                                                                    |                               | % cp \$ORACLE_HOME/precomp/demo/proc/demo_proc.mk                                                                                                    |  |
|                                                                                                    |                               | <pre>% make -f demo_proc.mk sample1</pre>                                                                                                    |  |
|                                                                                                    |                               | • Pro*Cobol                                                                                                    |  |
|                                                                                                    |                               | Login as the banner software owner.                                                                                                    |  |
|                                                                                                    |                               | <pre>% cp \$ORACLE_HOME/precomp/demo/procob/sample1.pco</pre>                                                                                                    |  |
|                                                                                                    |                               | % cp<br>\$ORACLE_HOME/precomp/demo/procob/demo_procob18.mk                                                                                                    |  |
|                                                                                                    |                               | <pre>% make -f demo_procob18.mk sample1</pre>                                                                                                    |  |
|                                                                                                    |                               | <pre>Sample1 can be executed by:<br/>% sample1<br/>• MicroFocus Cobol<br/>Before verifying installation of Procobol<br/>application, set the following environment<br/>variables:<br/>SHLIB_PATH = \$ORACLE_HOME/lib32:</pre> |  |
|                                                                                                    |                               | Tictac program can be executed by: % tictac                                                                                                    |  |
| 10.                                                                                                    | Remove Obsolete<br>Parameters | Check that there are no obsolete parameters from the following list in init.ora.                                                                                                    |  |
|                                                                                                    |                               | If you do find obsolete parameters, remove them or comment out.                                                                                                    |  |
|                                                                                                    | <u> </u>                      | On target: Database upgrade is complete.                                                                                                    |  |

# **Oracle9.i Obsolete Parameters**

average dirties half life lm statistics allow partial sn results always anti join always semi join arch io slaves b tree bitmap plans backup disk io slaves cache size threshold cleanup rollback entries close cached open cursors compatible no recovery complex view merging cpu count db block checkpoint batch db block lru extended statisti db\_block lru latches db block lru statistics db block max dirty target db file simultaneous writes delayed logging block cleanout discrete transactions enabled distributed lock timeout distributed recovery connectio fast full scan enabled freeze DB for fast instance re gc defer time gc latches gc lck procs gc releasable locks gc rollback locks hash multiblock io count instance nodeset job queue interval job queue keep connections large pool min alloc lgwr io slaves

lm locks lm procs lm procs lm ress lock sga areas log block checksum log files log simultaneous copies log small entry max size ogms home ops admin group ops interconnects optimizer percent parallel optimizer search limit parallel default max instances parallel min message pool parallel server idle time parallel transaction resource push join predicate row cache cursors sequence cache entries sequence cache hash buckets shared pool reserved min alloc snapshot refresh interval snapshot refresh keep connecti snapshot refresh processes sort direct writes sort multiblock read count sort read fac sort spacemap size sort write buffer size sort write buffers spin count temporary table locks text enable use ism

# **Recompiling Banner**

| Time estimate      |                                  | 5 hours                                                                                             |
|--------------------|----------------------------------|----------------------------------------------------------------------------------------------------|
|                    |                                  |                                                                                                    |
| 1.                 | Download .mk<br>Files for Banner | Download the following new sctproc.mk and sctprocb.mk files from the <u>ftp.usg.edu</u> .           |
|                    |                                  | <b>HP-UX</b> : banner/prod/phux11/9idb                                                              |
|                    |                                  | sctproc901.mk                                                                                       |
|                    |                                  | sctprocb901.mk                                                                                      |
|                    |                                  | Solaris: banner/prod/solaris/91db                                                                   |
|                    |                                  | sctproc901.mk                                                                                       |
|                    | _                                | sctprocb901.mk                                                                                      |
| 2.                 | Recompile Banner<br>Code         | Following installation of the patches, recompile all C and COBOL for Banner.                        |
|                    | Ø                                | On target: Banner code recompiled successfully.                                                     |
| Regenerating Forms |                                  |                                                                                                    |
| Regenerate .fmbs   |                                  | You must regenerate all .fmbs under 9i environment.                                                 |
|                    | Danger!                          | <b>Note:</b> The GUI installer is not available for 9i.                                             |
| C                  | ompleting the F                  | inal Step                                                                                           |
| Up<br>Pa           | date COMPATIBLE<br>rameter       | After the database is well tested, update the COMPATIBLE variable in init <sid>.ora to 9.0.1.</sid> |
|                    | Ċ                                | On target: Oracle9i 9.0.1.4.0 install and upgrade of the Banner database should be complete.        |

Ø